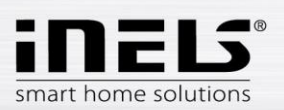

# Instalační manuál k aplikaci LARA Dio pro Android

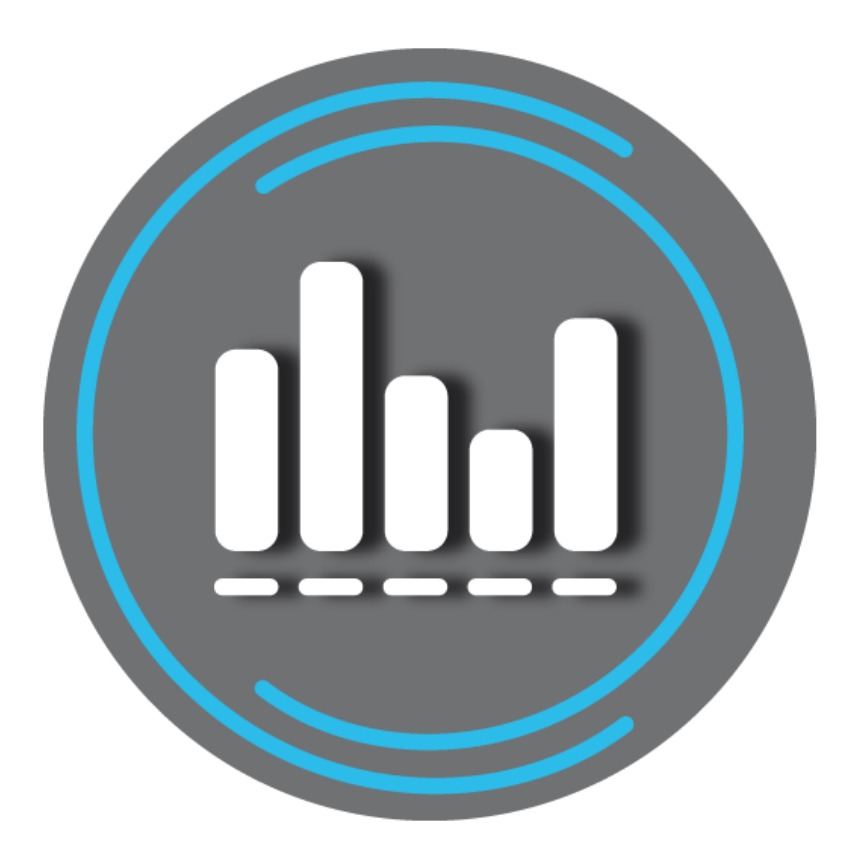

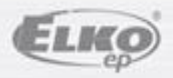

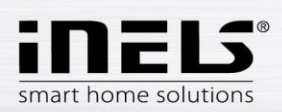

# LARA Dio / Android

#### Obsah

| 1. | Úvod                                                                          | . 3 |
|----|-------------------------------------------------------------------------------|-----|
| 2. | Instalace aplikace do mobilního telefonu s OS Android přes službu Google Play | . 3 |
| 3. | Základní nastavení                                                            | . 4 |
| 4. | Ovládání aplikace                                                             | . 6 |

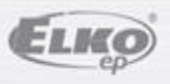

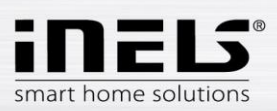

### 1. Úvod

Aplikace **LARA Dio** je doplněk systému inteligentní elektroinstalace iNELS Multimedia, který umožňuje ovládat Vaši audiozónu **LARA Radio** z chytrého telefonu s operačním systémem **Android**. Hlavní výhodou aplikace je možnost ovládání všech audiozón z jediného místa.

#### 2. Instalace aplikace do mobilního telefonu s OS Android přes službu Google Play

- Pomocí mobilního telefonu se připojte k internetu.
- Aktivujte službu Google Play.
- Do vyhledávacího řádku zadejte heslo LARA Dio elkoep a dejte vyhledat.
- V seznamu vyberte aplikaci pod označením LARA Dio a otevřete dialog s informacemi o aplikaci.
- Klikněte na tlačítko *Instalovat*. Zobrazí se hlášení o povolení přístupu aplikace ke službám telefonu.
  Jsou podmínkou instalace aplikace klikněte na tlačítko *Přijmout*.
- Na obrazovce se objeví bargraf stahování aplikace do telefonu a poté oznámení o instalování aplikace do telefonu.
- Po ukončení instalace aplikace do telefonu se objeví tlačítka Otevřít a Odinstalovat.
- Klikněte na ikonu v záložce Aplikace.

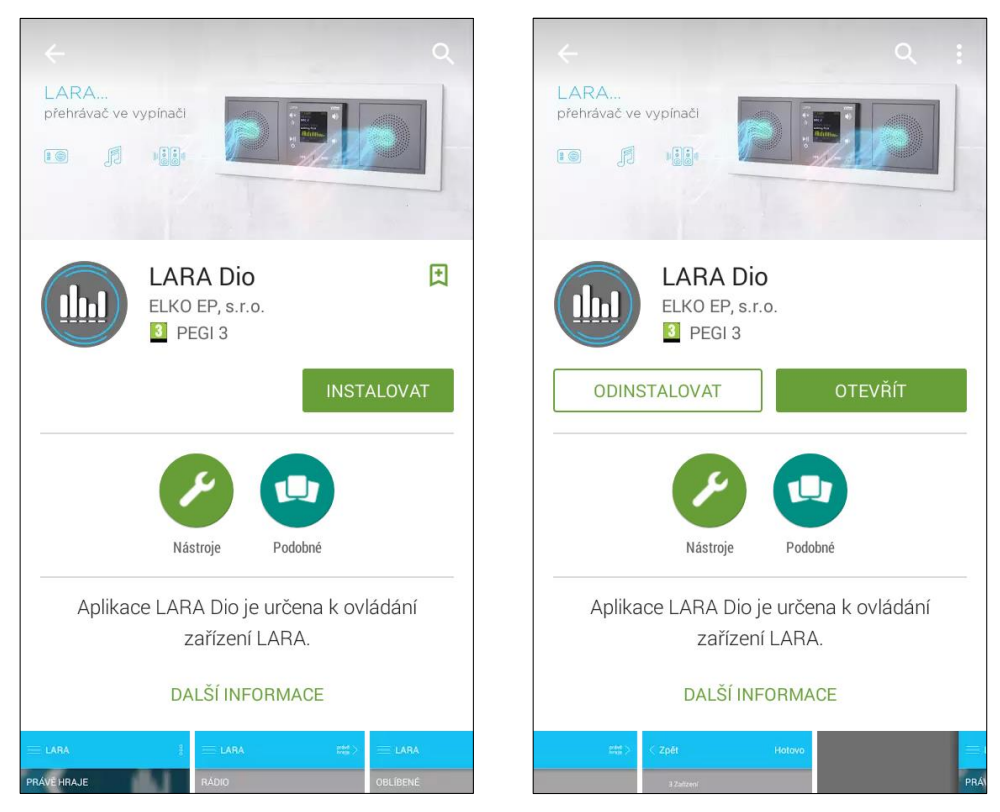

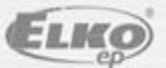

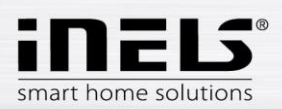

## LARA Dio / Android

#### 3. Základní nastavení

- Aplikaci spustíte stiskem ikony Lara .
- Při prvním spuštění se zobrazí nabídka dvou možností přidání zařízení LARA Rádio.
  - NOVÉ HLEDÁNÍ po stisku tlačítka se automaticky vyhledají všechny LARA Rádio dostupné ve vaší síti. Zobrazí se seznam, ze kterého si LARA Rádio můžete jednotlivě přidat.
  - PŘIDAT RUČNĚ zde manuálně zadáte povinné přihlašovací údaje požadované LARA Rádio (název zařízení, statická IP adresa, přihlašovací jméno, heslo). Defaultně je v LARA Rádio přihlašovací jméno nastaveno na *admin* a heslo *elkoep*.

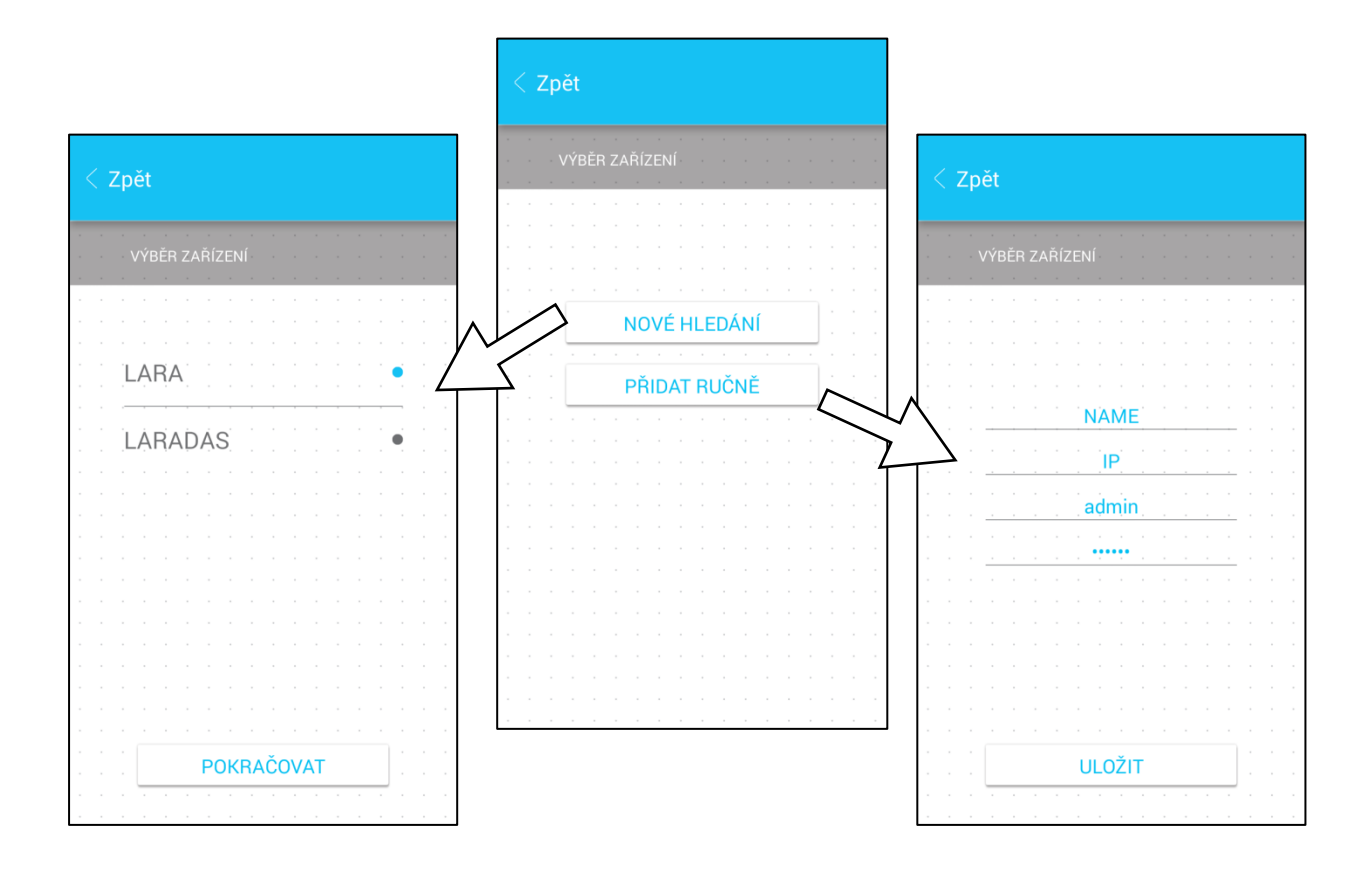

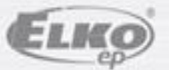

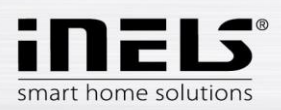

• Po úspěšném přidání LARA Rádio se automaticky stáhne seznam rádií a aplikace se nastaví na výchozí obrazovku, ze které můžete LARA Rádio ovládat.

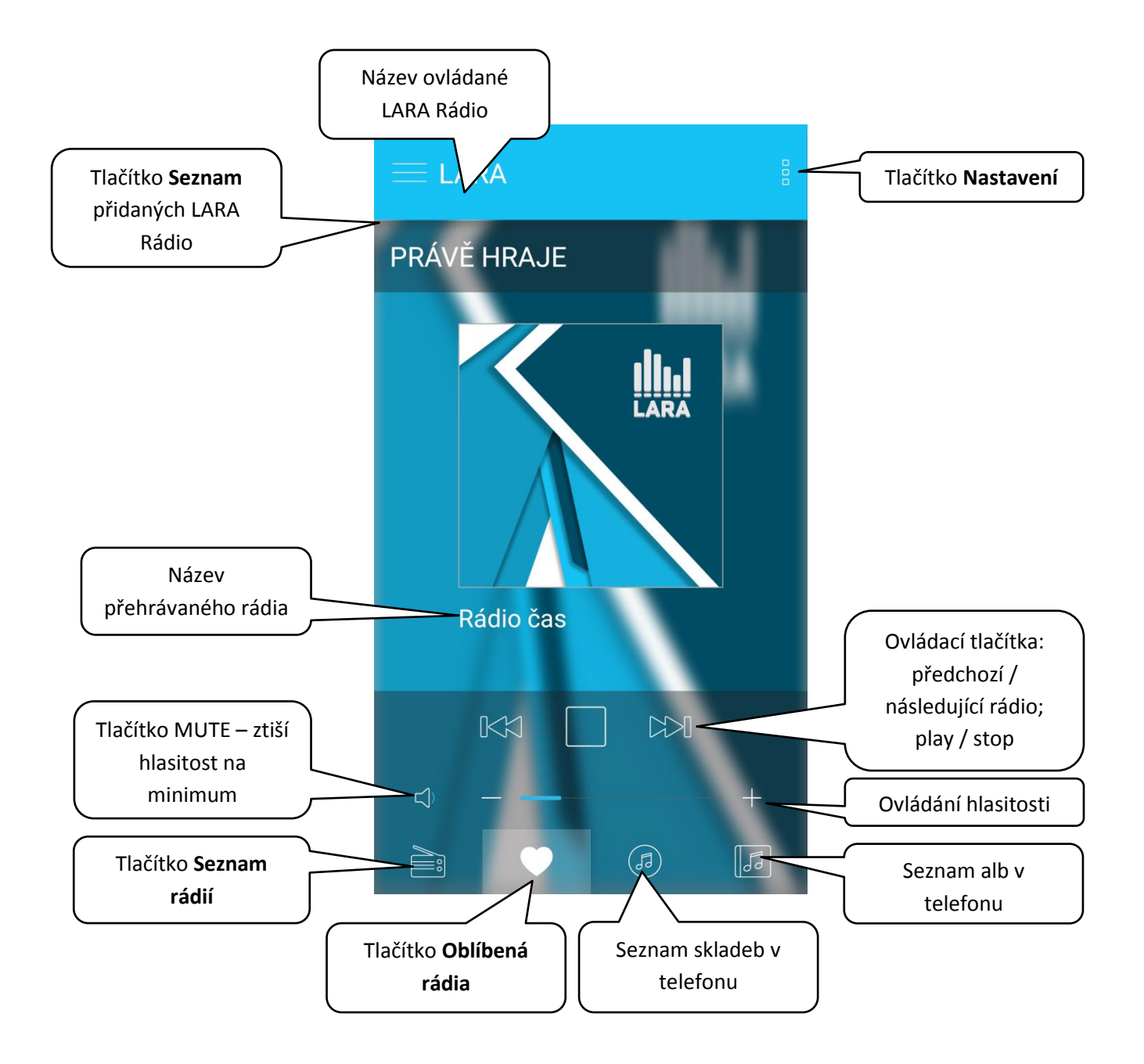

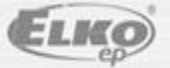

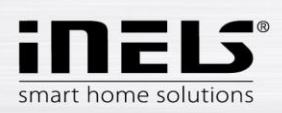

#### 4. Ovládání aplikace

 Tlačítkem Seznam vstoupíte do seznamu Vámi přidaných LARA Rádio. Dotekem na název nebo tečku můžete LARA Rádio ovládat a upravovat.
 Prostřední ikona slouží k aktualizaci seznamu rádií, která jsou uložena v dané LARA Rádio.

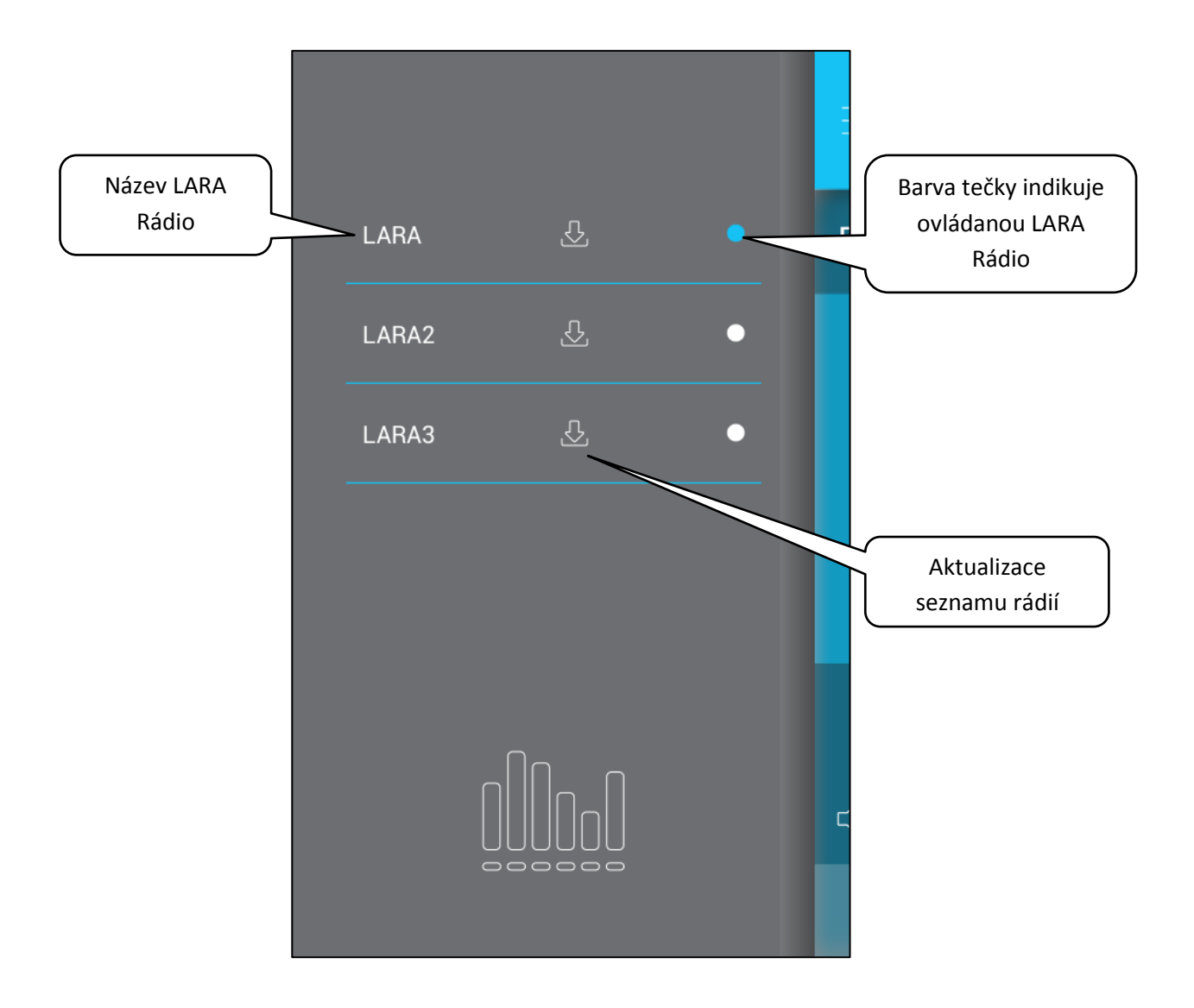

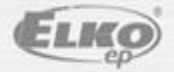

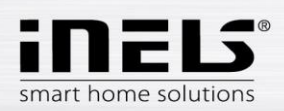

 Tlačítkem Seznam rádií vstoupíte do seznamu všech nastavených rádií. Stiskem tlačítka srdce přiřadíte označené rádio mezi oblíbené. Stiskem názvu stanice můžete rádio ovládat. Návrat na výchozí obrazovku - stisk tlačítka právě hraje.

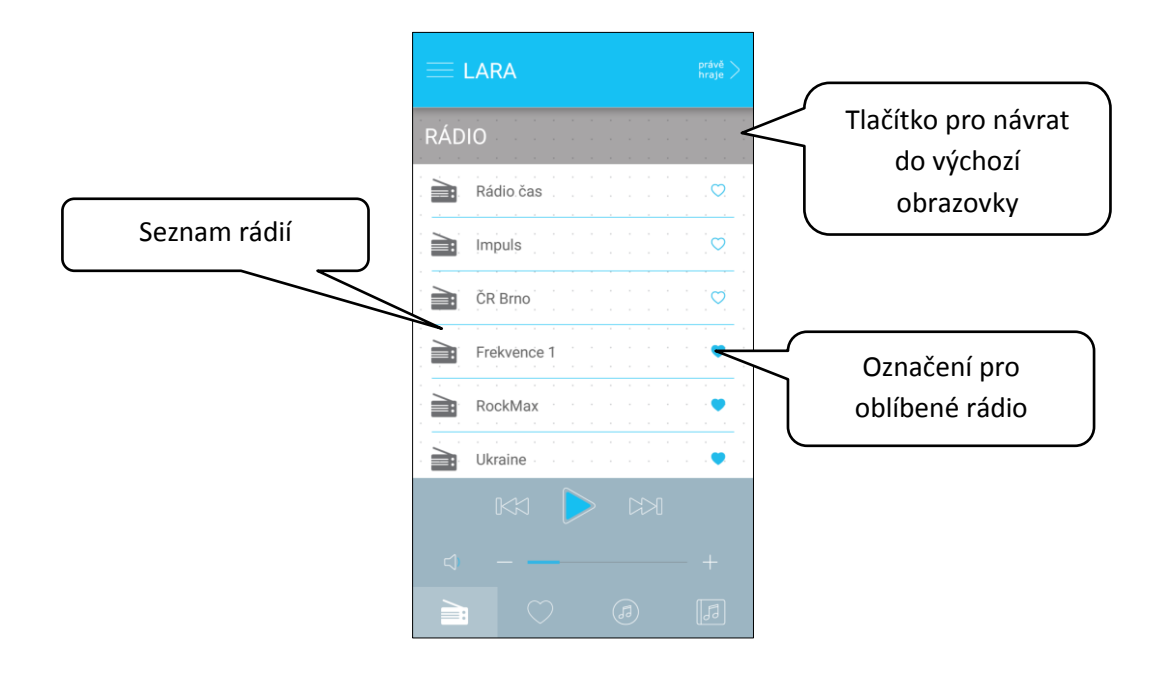

Tlačítkem Seznam skladeb vstoupíte do seznamu skladeb uložených v telefonu.
 Dotekem na skladbu ji přehrajete.
 Návrat na výchozí obrazovku - stisk tlačítka právě hraje.

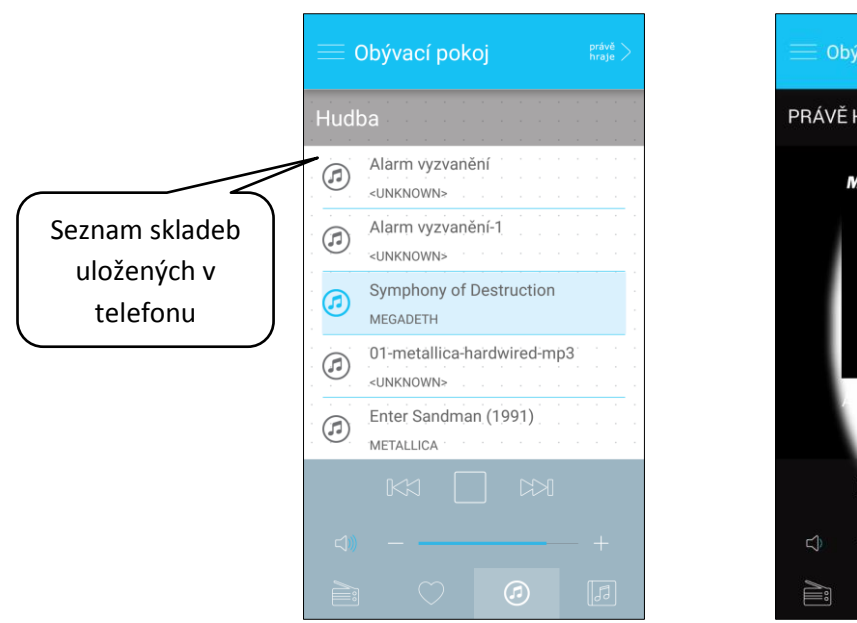

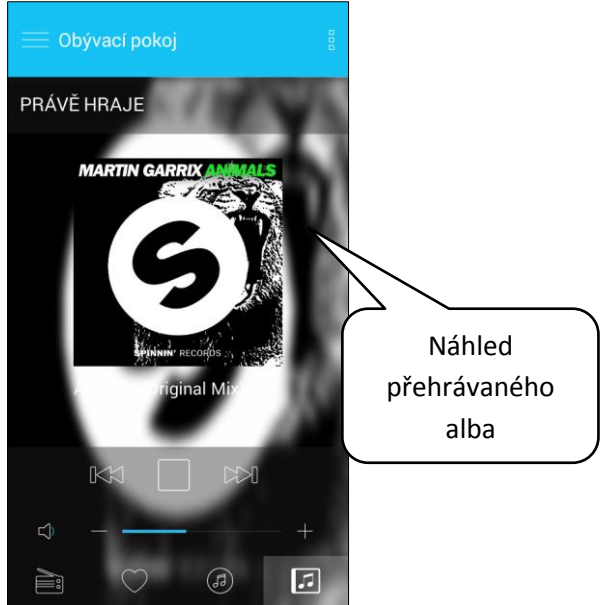

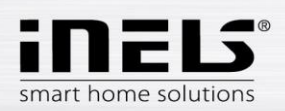

 Po stisku tlačítka Oblíbená rádií se zobrazí Vámi definovaný seznam, ze kterého můžete rádia ovládat.

Stiskem symbolu srdce rádio ze seznamu oblíbených odeberete.

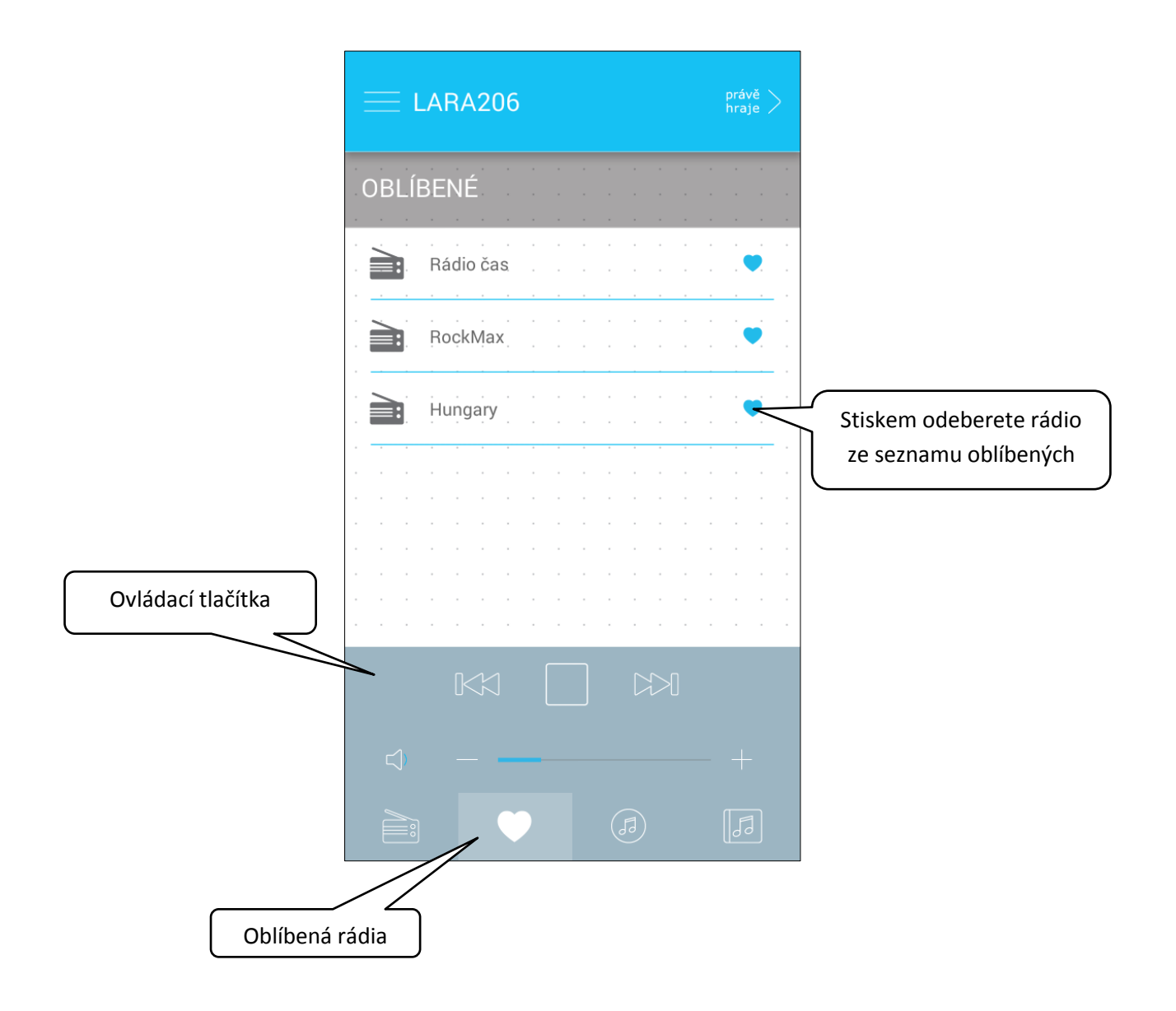

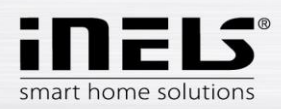

• Po stisknutí tlačítka **Nastavení** se vysune postranní šedý panel, s nabídkou:

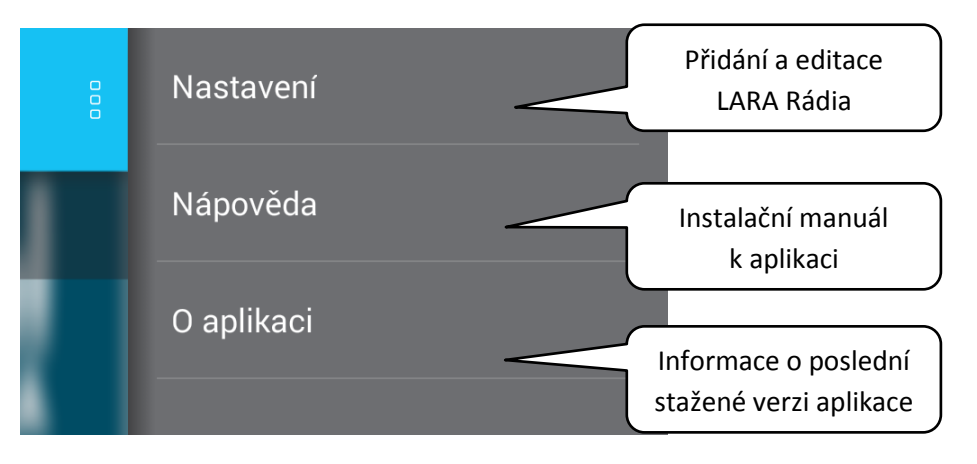

Nastavení – stiskem se zobrazí nabídka:

- název nastavených LARA Rádio
- ikona Tužka editace požadované LARY Rádio (název, IP adresa, přihlašovací jméno a heslo)
- ikona Koš odstranění LARA Rádio
- tlačítko Přidat ručně manuální přidání LARA Rádio
- tlačítko Nové hledání automatické vyhledání a přidání LARA Rádio

|                  | < Zpět                    |                               |
|------------------|---------------------------|-------------------------------|
|                  | - 3 7 ařízení             |                               |
|                  |                           |                               |
|                  |                           |                               |
|                  |                           |                               |
| Název            |                           | lkona Koš – pro<br>odstranění |
|                  |                           | Ikona Tužka –                 |
|                  |                           | pro editaci                   |
|                  |                           |                               |
|                  |                           |                               |
|                  |                           |                               |
|                  |                           |                               |
|                  |                           |                               |
|                  |                           |                               |
| Manuální přidání | PŘIDAT RUČNĚ NOVÉ HLEDÁNÍ | Automatické<br>vyhledávání    |
|                  |                           |                               |

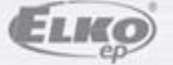